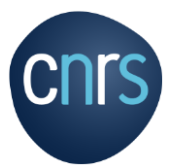

## MISSION PROCESS : MISSIONNARY GUIDE Before the mission

A member is considered to be on mission when, in possession of a mission order (OM) they travel outside their workplace or home in the course of their professional activity.

Workplace (Résidence administrative) : territory of the commune in which the employee is assigned.

Home(Résidence familiale) : territory of the commune in which the agent's home is located...

All agents on mission MUST be in possession of a mission order drawn up before the date of departure and signed by the direction.

The OM certifies that the agent is legally absent and remains under the responsibility and authority of the CNRS..

In financial terms, the OM entitles the employee to reimbursement of expenses incurred. From a legal standpoint, the OM guarantees that the agent is covered by the legislation on work-related accidents.

## Le parcours du missionnaire dans le circuit de progression d'une mission de la demande de mission (DM), à l'état de frais (EF)

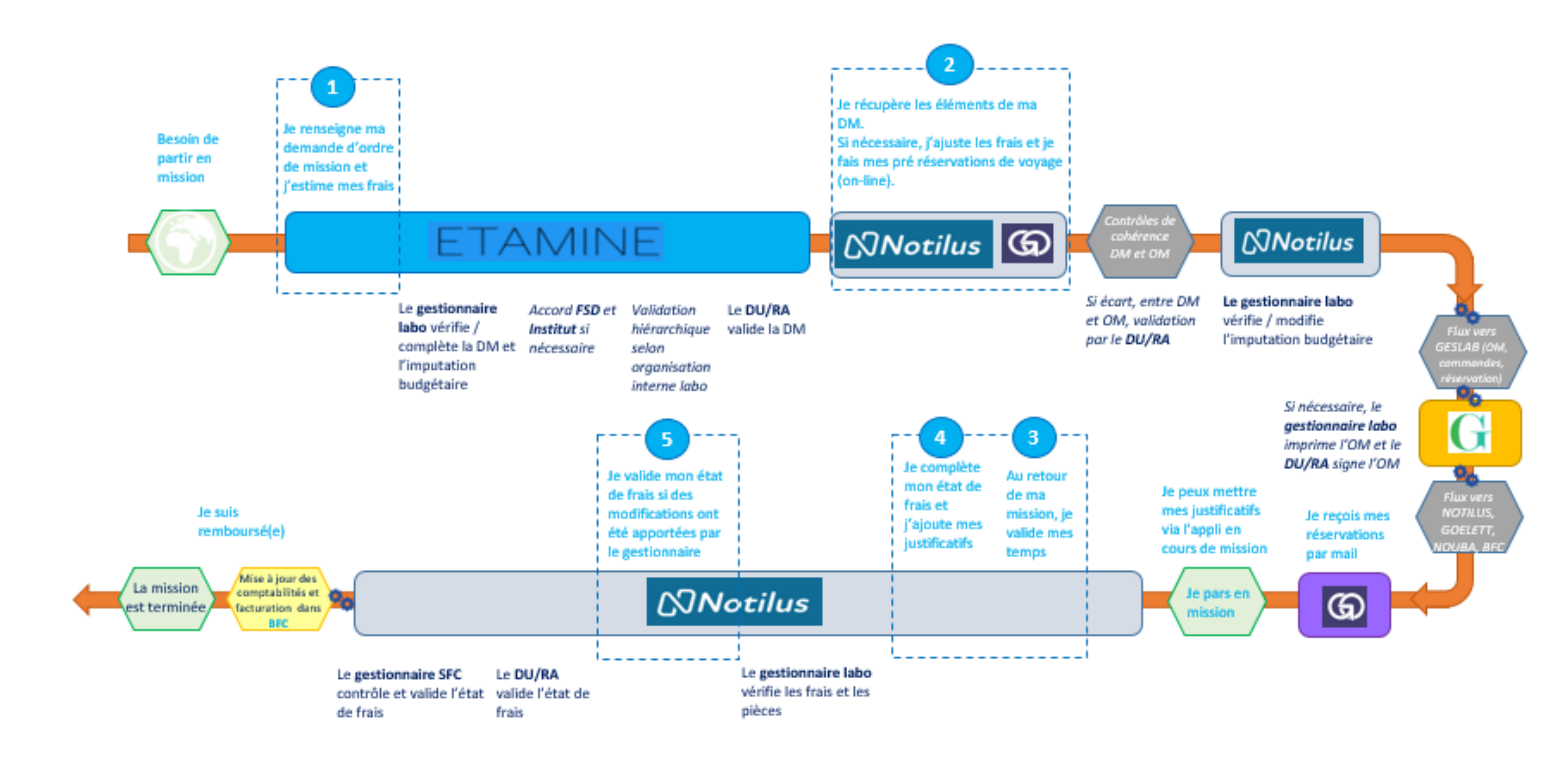

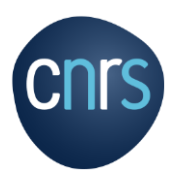

## Summary

| ETAMINE - STEP 1 : I fill in my mission request and estimate my costs      | 3  |
|----------------------------------------------------------------------------|----|
| ETAMINE - FOCUS Health / Safety - High-risk countries - Long-term missions | 6  |
| ETAMINE - STEP 1 : I estimate my costs                                     | 8  |
| NOTILUS - FOCUS First connection (dashboard and profile synchronization)   | 10 |
| NOTILUS - FOCUS Adding a personal vehicle                                  | 11 |
| NOTILUS / GOELETT - STEP 2 : I book a trip                                 | 13 |
| NOTILUS - STEP 3 : I adjust my costs if necessary                          | 15 |

## ETAMINE**MISSIONS**

## STEP 1 : I fill in my mission request and estimate my costs

# I log into ETAMINE : https://etamine-connecte.cnrs.fr/ with my JANUS login and access the dashboard

|                                                                                                    |                                                                                                    | Rites: + 1 Man compte   0 Add T O Dicannesion                     |
|----------------------------------------------------------------------------------------------------|----------------------------------------------------------------------------------------------------|-------------------------------------------------------------------|
| Employeur: CC CRSS<br>Unité : Laourtoes - unitos<br>Equipe : Sans équipe<br>C BYOMATIONS<br>CICATAR NIK MISSION | Informations Informations Informations LALONATORE - UMIT224 Ort espece personalisative eff destiné à valve unit El sera utilisé par votre direction pour vous communguer les informations utiles concentrant les                                                                                                    | Ciclare: cile produte resson                                      |
| MES MISSIONS MES ARCHIVES ASSISTANCE                                                                            | miscone et leur organisation.  The Total les liens et documents :  Total Luco involution Laura (incone et al. )  Total Luco involution Laura (incone et al. )  T | Res missions     Uprified on mes demandes de missions     Alertes |
| LEN E-DEM     DOCUMENTATION UTILISATEURS                                                                        | Instruction CIVIE Instruction retailve au rigigement des flaas de objaacements temporaires en France, outre-mer et à l'étranger engagels sur un budget CIVIES                                                                                                    |                                                                   |

## I can view my mission dashboard

| Mes missions<br>Synthèse / en préparation • 4 en va                                                                                               | IDATION <sup>1</sup> AVANT LE DÉPART <sup>1</sup> |                                                  |
|----------------------------------------------------------------------------------------------------|---------------------------------------------------|--------------------------------------------------|
| Notifications :                                                                                                    |                                                   | Calendrier<br>Voir mon calendrier                |
| Mission à venir<br>Mission n°2, Atelier Paris<br>Mission à venir avec pour destination(s) :<br>Paris, Paris, Ile-de-France - France le 01/06/2023 |                                                   | Nouvelle mission<br>Décarez une nouvelle mission |

#### 1- My account :

- configuration of e-mail notifications,

- creation of contacts, which I'll be asked to enter on a regular basis depending on my assignments (I won't have to enter them again).

2- Access buttons to create a new mission request and to access my missions dashboard.

3- Laboratory information:
information message from my lab concerning the organization of missions.
4- All links and documents:
regulatory and practical information on missions.
Filed by the funding agencies and the laboratory.

## I create my mission request

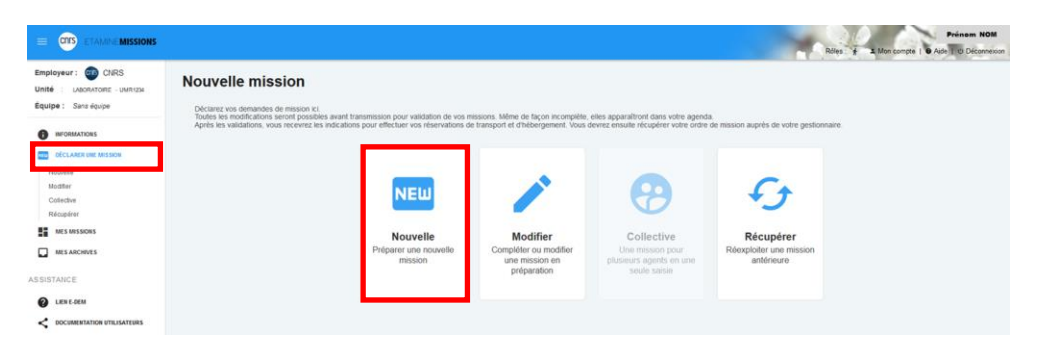

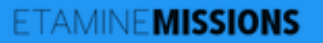

## STEP 1 : I fill in my mission request and estimate my costs

#### I enter a title for my mission

#### **Nouvelle mission**

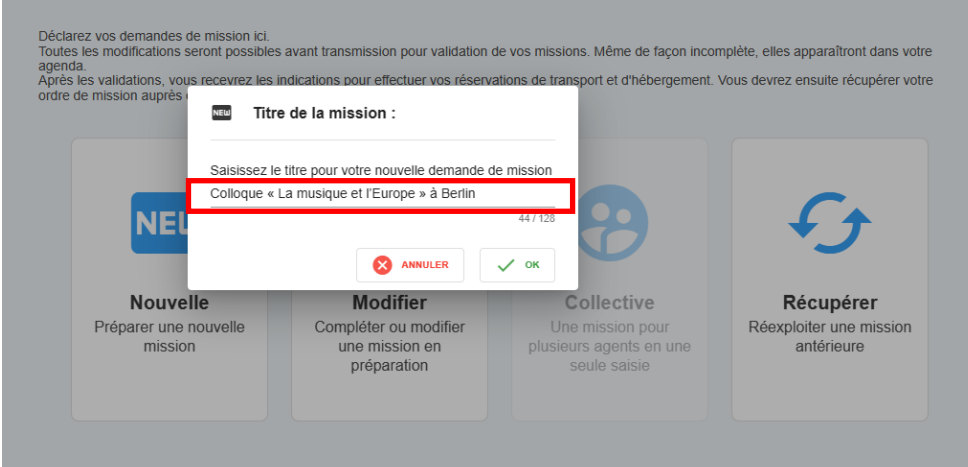

#### **Mission title**

It should be self-explanatory. It is shown on the mission in NOTILUS and on the paper OM.

## I fill the object and add details

#### N° UMR5266-41 - Colloque « La musique et l'Europe » à Berlin

| Détails :                                                                     |            |                                              |             |   |
|-------------------------------------------------------------------------------|------------|----------------------------------------------|-------------|---|
|                                                                               |            | inter a Velicia de la element                |             |   |
| Le « titre » doit permettre aux valideurs et gestionnaires didentille         | er voure m | ission, « robjet » de le classer.            |             |   |
| Titre : *                                                                     |            | Objet : *                                    |             |   |
| Colloque « La musique et l'Europe » à Berlin                                  |            | Colloques, congrès et séminaires             | ~           |   |
| Descriptif et commentaires :                                                  | 44 / 128   |                                              |             |   |
| Colloque « La musique et l'Europe » à Berlin + visite laboratoire             |            | S'agit-il d'une cooperation internationale ? | 🔾 Oui 🜔 Non |   |
|                                                                               | 1.         |                                              |             |   |
|                                                                               |            | Mission standard                             |             |   |
| Documents justificatifs :                                                     |            | Mission PMR                                  |             |   |
| Programme collogue, séminaire, formation, lettre d'invitation, convocation, a | nnonce     |                                              |             | - |
| réunion, autres, (formats acceptés: pdf et images)                            |            |                                              | E           | 3 |
| Programme_colloque_0.pdf 🔇 🕒 Invitation_Potsdam_1.pdf 😒                       |            |                                              |             |   |
|                                                                               |            |                                              |             | O |

## Fill in dates and destination(s)

| Dónart :    | Décidence familiale                                                                                                    | Le *                          | 000       | à           | *            |            |
|-------------|----------------------------------------------------------------------------------------------------|-------------------------------|-----------|-------------|--------------|------------|
| Depart.     | Autre                                                                                                    | 20/3/20                       | 123       | • /         | .00          | 0          |
|             | Entrez votre destination et validez la impérativement dans le menu déroutant *<br>✓ Berlin, N.C., Berlin, Allemagne                      |                               |           |             |              |            |
|             |                                                                                                    | Du *                          |           | à *         |              |            |
| Étape Nº1   | Votre mission aura lieu dans un pays étranger. Avant votre départ, merci de consulter les                                                | 20/3/2023                     | Ē         | 15:00       | 0            |            |
| Supprimer   | Conseils aux voyageurs du ministere de l'Europe et des Analies Etrangeres (MEAE)                                                         | Au *                          |           | à*          | ~            |            |
|             | Sélectionnez vos modes de transports                                                                                                    | 24/3/2023                     | •         | 12:00       | 0            |            |
|             | <ul> <li>vencue personnei value Avion value</li> <li>Avion value</li> <li>T □ ≅ Séjour privé </li> <li>Destination principale</li> </ul> |                               |           |             |              |            |
| Destination | s :                                                                                                    | lus nour nouvoir la sélection | nner dans | Etamina I I | a mission na | pourra pas |

#### Details

The different objects relate to the purpose of the mission (research administration, conferences, training, etc.).

The "description and comments" section allows you to add additional information. These will be included in the NOTILUS mission and entered on the paper OM.

I can attach documents justifying my trip (invitation, program, etc.).

#### **Destinations**

I indicate the dates, the different stages of my trip (including private stay) and the means of transport used.

# NB: to select my family residence, I must have previously specified it in NOTILUS.

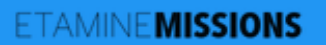

## **STEP 1 : I fill in my mission request and estimate my costs**

## For a destination abroad, I add contacts

| 📞 Coordonnées pour u                                                                     | n pays étranger :                                                                                                    |                                                                                                    |
|------------------------------------------------------------------------------------------|----------------------------------------------------------------------------------------------------|----------------------------------------------------------------------------------------------------|
| En cas d'événement na<br>tout agent en mission h<br>s'assurant que ce télép<br>"entrée". | sturel ou sécuritaire (attentat, mouvement populaire), l'employeur doit pr<br>rors du territoire métropolitain de fournir au moins un numéro d'un télépho<br>hone est techniquement compatible avec les réseaux de communication | ouvoir contacter l'agent en urgence. En conséquence, il est demandé à<br>ne portable et courriel sur lequel il sera joignable lors de sa mission, en<br>locaux. Vous pouvez en mettre plusieurs en les validant par la touche |
| Étape nº1 : Berlin, N.C.,<br>Berlin, Allemagne - Du<br>20/03/2023 au 24/03/2023          | N <sup>1</sup> de téléphone<br>+330102030405                                                                                                    | Courriel personnel :<br>azerty@ab.fr                                                                                                    |
| Étape n°2 : Potsdam,<br>Brandebourg, Allemagne - Du<br>24/03/2023 au 25/03/2023          | □ N° de téléphone                                                                                                    | Courriel personnel :                                                                                                    |

#### Contacts

They are mandatory for high-risk countries.

I can enter them in *My Account,* so I don't have to enter them again.

## I complete the health and safety section if applicable (see focus below).

| Santé / Sécurité :                         |             |
|--------------------------------------------|-------------|
| La mission comporte des risques pour moi : | 🔿 Oui 🧿 Non |

## ETAMINE MISSIONS FOCUS Health / Safety - High-risk countries - Long-term missions

## **Risk analysis**

| Analyse des risques :                                        |                                 |                                              |                                 |
|--------------------------------------------------------------|---------------------------------|----------------------------------------------|---------------------------------|
| La mission comporte des risques pour moi :                   |                                 |                                              | Oui 🔘 Non                       |
| Expérience terrain du missionnaire :                         |                                 |                                              |                                 |
| Sur ce type de mission : O Bonne O Restreinte                |                                 | Dans ce pays : O Bonne O Restreint           | c                               |
| Conditions d'hébergements et de restauration :               |                                 |                                              |                                 |
| Standard (hôtels, etc.)                                      | Chez l'habitant                 | Bivouad                                      | itinérant                       |
| Conditions d'environnement :                                 |                                 |                                              |                                 |
| Ambiance Thermo-Hygrométrique : 🔘 Moyenne 🔘 Ex               | drême                           | Haute altitude : O Oui O Non                 |                                 |
| Embarquement : O Oul O Non                                   |                                 | Hyperbarie : O Oul O Non                     |                                 |
| Pathologies endemiques : O Oui O Non                         |                                 |                                              |                                 |
| Conditions techniques d'activité professionnelle :           |                                 |                                              |                                 |
| Activité de terrain : O Oui O Non                            |                                 |                                              |                                 |
| Conditions d'activité :                                      |                                 |                                              |                                 |
| 🗌 Travall isolé 📄 Travall en équipe 📄 Trav                   | all de bureau, enseignement, co | olloque, réunions 🛛 🗌 Travail en laboratoire | Enquêtes auprès des populations |
| Expositions spécifiques dans le cadre des activités de terre | ain : 🔿 Oui 🔿 Non               |                                              |                                 |
| Emport de matériels techniques : O Oui O Non                 |                                 |                                              |                                 |
|                                                              |                                 |                                              |                                 |

#### Santé / Sécurité Declarative section: I check all the identified risks to which I may be exposed.

This section is mandatory for long-term assignments

## **High-risk countries**

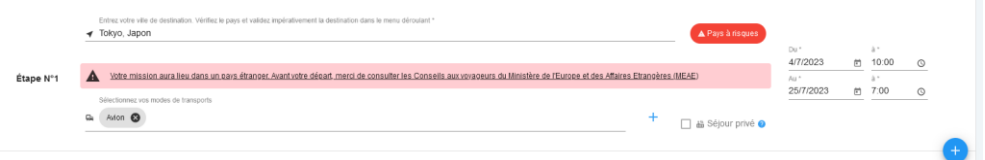

#### Mission dans un pays à risques

Vous partez dans un pays qui fait l'objet d'une attention particulière. Cette mission est soumise à l'autorisation de la direction de la sûreté. Vous devez donner un certain nombre de précisions permettant d'évaluer la faisabilité de la mission dans des conditions suffisantes de sécurité et le cas échéant d'organiser au mieux votre rapatriement. Vous pourrez répondre plus tard mais vous ne pourrez pas transmettre votre mission pour autorisation tant que le formulaire spécifique ne sera pas rempli. Un délai minimum de 15 jours ouvrés est demandé entre la transmission à la direction de la sûreté et la date de départ. Attention le délai non respecté peut être un motif de refus en ce qu'il ne permettrait pas de s'assurer de la sécurité du missionnaire (par exemple quand l'accord de l'ambassadeur est nécessaire). Les informations portées sur le formulaire font l'objet d'un traitement sécurisé et d'un stockage spécifique. De même il répond aux obligations règlementaires liées à la sécurité, au droit à l'information et à la rectification des données personnelles. Les indications spécifiques se trouvent sur les formulaires à remplir.

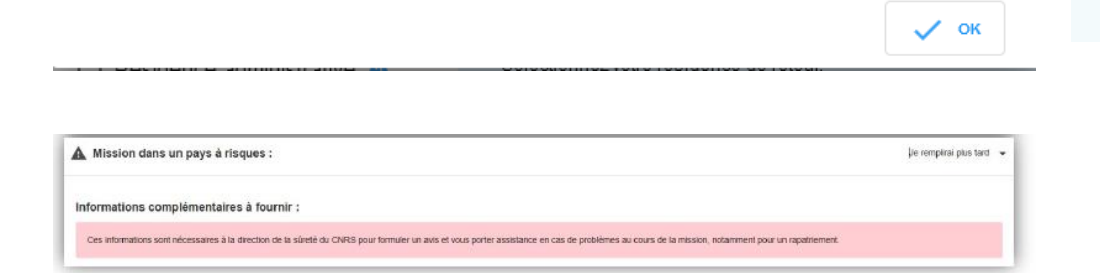

## **High-risk countries**

Etamine automatically detects "high-risk" destinations identified by the French Ministry of Foreign Affairs (MAE).

If necessary, I must complete all the mandatory fields on the form.

The mission request is automatically forwarded to the Defense Security Officer (FSD), who will approve whether or not I should travel. Otherwise, the mission request will not be sent to NOTILUS.

## ETAMINE MISSIONS FOCUS Health / Safety - High-risk countries - Long-term missions

## Long-term missions

#### Mission de longue durée

Votre mission est considérée comme une mission de longue durée. Il s'agit d'une mission de plus de 89 jours consécutifs hors du territoire métropolitain, ou d'une succession sur les douze derniers mois de missions distinctes cumulant plus de 89 jours hors du territoire métropolitain. Ce type de mission nécessite un avis de l'institut de rattachement de votre unité et de la direction de la sûreté du CNRS en raison des risques particuliers qu'il présente : risques liés à l'éloignement, la durée, la difficulté éventuelle des conditions de vie, la protection de la propriété intellectuelle, le respect des cadres légaux et règlementaires du pays d'accueil (obligations douanières, visa, réglementation du travail ou des mesures de sécurité au travail...), le suivi académique des recherches, le lieu de travail ou de résidence de l'agent si un phénomène naturel se produit.

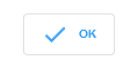

#### A Informations complémentaires pour la sécurité du missionnaire :

JE REMPLIRAI PLUS TARD 🔻

Informations complémentaires à fournir :

Ces informations sont nécessaires à la direction de la sûreté du CNRS pour formuler un avis et vous porter assistance en cas de problèmes au cours de la mission, notamment pour un rapatriement

Santé / Sécurité :

m Moyens de prévention et de secours au vu des risques identifiés :

Formulaire rempil avec l'agent en lien avec l'assistant de prévention (AP), le médecin de prévention, et si besoin avec l'aide de l'IRPS de la délégation régionale.

S'agissant d'une mission longue durée, une visite médicale spécifique à cette mission est obligatoire. Votre demande de mission pourra être transmise pour validation interne à l'unité même si vous n'avez pas encore effectué la visite mais elle devra en revanche avoir été effectuée avant la transmission pour instruction par l'Institut et la direction de la sûreté du CNRS.

| Protection du Potentiel Scientifique et Technique :                                                                                                    |                                                                                                    |
|----------------------------------------------------------------------------------------------------|----------------------------------------------------------------------------------------------------|
|                                                                                                    |                                                                                                    |
| Pour toute mission de longue durée, la convention de coopération internationale ave<br>intellectuelle, brevet ou autre potentiel, doit être transmise en pièce jointe avec la de | crétablissement d'accueil comportant notamment la prise en considération de la propriété<br>mande de mission. |
| Joindre la convention :                                                                                                    |                                                                                                    |
| Aucune pièce jointe.<br>Cliquer à droite pour rajouter ou déplacer le fichier dans la zone grisée                                                                                |                                                                                                    |
| Dans le cadre d'une mission de longue durée qui engage le CNRS, vous devez<br>indiquer à qui adresser la demande au sein de l'institut.                                          | Portefeuille d'affectation :                                                                                  |

Assignments lasting **more than 89 consecutive days or accumulated over 12 months** outside mainland France must be approved by your scientific institute and the FSD.

#### I must necessarily

1. Fill in the fields related to :

- risk analysis ;information to be sent to the
- FSD;

- Potentiel Scientifique et Technique (protection of scientific and technical potential) to be transmitted to my institute.

2. Pass a medical examination with the workplace doctor and fill in the form on the preventive measures considered.

## ETAMINE **MISSIONS**

## STEP 1: I fill in my mission request and estimate my costs

#### I fill in the financing information (if I know it)

| Im Financement :                                           |   |
|------------------------------------------------------------|---|
| Précisez le financeur si vous le connaissez :              |   |
| CNRS - CENTRE NATIONAL DE LA RECHERCHE SCIENTIFIQUE        | * |
|                                                            |   |
| Financement hors tutelles de l'unité                       |   |
|                                                            |   |
| Precisez le/la valideur budgetaire si vous le connaissez : |   |
|                                                            |   |
| Précisez l'origine du financement si vous la connaissez :  |   |
|                                                            |   |
| Précisez l'entité dépensière si vous la connaissez :       |   |
|                                                            |   |
|                                                            |   |
|                                                            |   |
|                                                            |   |

#### I estimate my expenses

#### S Estimation des frais :

#### Estimation rapide des frais :

Estimez les frais de votre mission selon l'usage en vigueur dans votre unité (estimation demandée, non demandée ou facultative). Vous pouvez aussi enregistrer votre demande et venir la compléter plus tard via votre Tableau de bord (Mes Missions > En préparation)

Je souhaite faire une demande d'avance

|  | ~ |  |
|--|---|--|
|  | 0 |  |
|  | - |  |
|  |   |  |

Frais remboursables : 367,90€ Total mission : 900,90€

Étape n°1 : Berlin, N.C., Berlin, Allemagne - Du 20/03/2023 au 24/03/2023

|      | -          |  |
|------|------------|--|
| Ge ( | Transports |  |

Merci d'indiquer ici uniquement une estimation prévisionnelle du coût associé au transport. Celui-ci n'est pas comptabilisé dans les frais prévisionnels de remboursement à l'agent, car ce type de transport doit, sauf cas d'exception, être réservé à partir du portail Rydoo et pris en charge directement par l'établissement.

| Véhicule personnel | 52,2 | € | Î |
|--------------------|------|---|---|
| Avion              | 500  | € | Î |
|                    |      |   |   |

Indemnités journalières :

Merci d'indiquer ici uniquement une estimation prévisionnelle du coût associé à l'hébergement. Celui-ci n'est pas comptabilisé dans les frais prévisionnels de remboursement à l'agent, car l'hébergement doit, sauf cas d'exception, être réservé à partir du portail Rydoo et pris en charge directement par l'établissement.

| Hébergements : Séjour de 4 nuit(s)s x 106,60 = 426,40 € | = Reti      | rer tout     |
|---------------------------------------------------------|-------------|--------------|
| 20/03/2023                                              | 106,60€     | $\checkmark$ |
| 21/03/2023                                              | 106,60€     | $\checkmark$ |
| 22/03/2023                                              | 106,60€     | $\checkmark$ |
| 23/03/2023                                              | 106,60 €    | ~            |
| Repas du midi : 5 repas x 28,70 = 143,50 €              | = Reti      | rer tout     |
| 20/03/2023                                              | 28,70€      | $\checkmark$ |
| 21/03/2023                                              | 0.00€       |              |
| 22/03/2023                                              | 0.00€       |              |
| 23/03/2023                                              | 0.00€       |              |
| 24/03/2023                                              | 28,70€      | ~            |
| Repas du soir : 4 repas x 28,70 = 114,80 €              | <i>≡</i> Re | tirer tout   |
| 20/03/2023                                              | 28,70€      | <b>~</b>     |
| 21/03/2023                                              | 28,70€      | <b>~</b>     |
| 22/03/2023                                              | 28,70€      | <b>~</b>     |
| 23/03/2023                                              | 28,70€      | <b>~</b>     |
| 🚊 Autres frais :                                        | + AJOUTER U | N FRAIS      |
| Péage                                                   | 30 ⊀        |              |
| Parking                                                 | 125 🛪       | E            |

This information is not mandatory, but will help us process the assignment. - **Financeur** (funder**)**:

supervisory body responsible for my project (CNRS, university, etc.)

#### - Valideur budgétaire

(Budget validator): member of administration in charge of the project

- Origine/entité dépensière (Origin / entity): budget data

#### **Estimate of costs**

This enables my validators to know the estimated overall cost of the mission (reimbursable expenses and expenses covered by the funder). This estimate must be as

accurate as possible.

#### **Transportation**

+ AJOUTER UN TRANSPORT

I fill in all transport used during my assignment (on and off the market) in order to :

- Estimate the overall cost of the mission

- Authorize the use of certain means of transportation (private vehicle, taxi, etc.)

#### Per diem:

The per diem corresponds to one night's accommodation and two meals. It is calculated automatically on the basis of :

- the current scale (ministry of finance)

- the destination
- the mission schedule.

I remember cancelling per diems if I know they won't be covered (included in conference registration, free accommodation, etc.).

#### **Other costs**

I add the other known estimated costs (conference registration, tolls, visa, etc.).

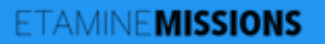

## STEP 1: I fill in my mission request and estimate my costs

I confirm and validate my mission request

#### Du 20/03/2023 au 25/03/2023 à Berlin, N.C., Berlin, Potsdam, Brandebourg - Allemagne TRANSMETTRE AU GESTIONNAIRE N° UMR5266-41 - Colloque « La musique et l'Europe » à Berlin Départ de : Résidence familiale le 20/03/2023 à 07:00 Objet : Colloques, congrès et séminaires Financement souhaité : CNRS ▲ Retour à : Résidence familiale le 25/03/2023 à 20:00 Descriptif et commentaires : Colloque « La musique et Destination(s) : l'Europe » à Berlin + visite laboratoire partenaire à Potsdam - cas Du 20/03/2023 à 15:00 au 24/03/2023 à 12:00 complexe 3 Allemagne, Berlin, N.C., Berlin Documents et pièces jointes : Du 24/03/2023 à 15:00 au 25/03/2023 à 10:00 Programme\_colloque\_0.pdf Invitation\_Potsdam\_1.pdf Allemagne, Potsdam, Brandebourg Ajouter une pièce jointe TRANSMETTRE AU GESTIONNAIRE Frais estimatifs 100 Mission Nº UMR5266-41 - Colloque « La musique et l'Europe » à Berlin - PHILIDOR ESR Auberon **Mission request summary** Merci de vérifier l'estimation des frais avant de valider votre demande. At this stage, I can delete, modify or forward my mission Je souhaite faire une demande d'avance request to the adminsitration. Frais remboursables : 436.80€ Total mission : 1 393.20€ Étape nº 1 - Berlin, N.C., Berlin, Allemagne O TOTAL ÉTAPE : 1 305.80 € 🖙 Transports : Valeur estimée Véhicule personnel 52,2 € Avion 500 € × ANNULER > VALIDER ENREGISTRER Du 20/03/2023 au 25/03/2023 à Berlin, N.C., Berlin, Potsdam, Brandebourg - Allemagne EN COMPLÉTION DE MISSION N° UMR5266-41 - Collogue « La musique et l'Europe » à Berlin My mission request is forwarded to administration The administration officer Objet : Colloques, congrès et séminaires > Départ de : Résidence familiale le 20/03/2023 à 07:00 checks and fills in the budget Financement souhaité : CNRS A Retour à : Résidence familiale le 25/03/2023 à 20:00 data if necessary, then Descriptif et commentaires : Colloque « La musique et Destination(s) : l'Europe » à Berlin + visite laboratoire partenaire à Potsdam - cas forwards my request for a Du 20/03/2023 à 15:00 au 24/03/2023 à 12:00 complexe 3 Allemagne, Berlin, N.C., Berlin mission to the direction for Documents et pièces jointes : Du 24/03/2023 à 15:00 au 25/03/2023 à 10:00 approval/validation. Programme\_colloque\_0.pdf Invitation\_Potsdam\_1.pdf Allemagne, Potsdam, Brandebourg SUPPRIMER LA MISSION VOIR LE DÉTAIL COMPLET Following the director's validation of my mission request, I receive a confirmation email: I can log on to NOTILUS to continue the process.

## *⊠Notilus* FOCUS First connection (dashboard and profile synchronization)

I connect to Notilus: https://esr-cnrs.notilus-inone.fr/ with my JANUS login and access the dashboard.

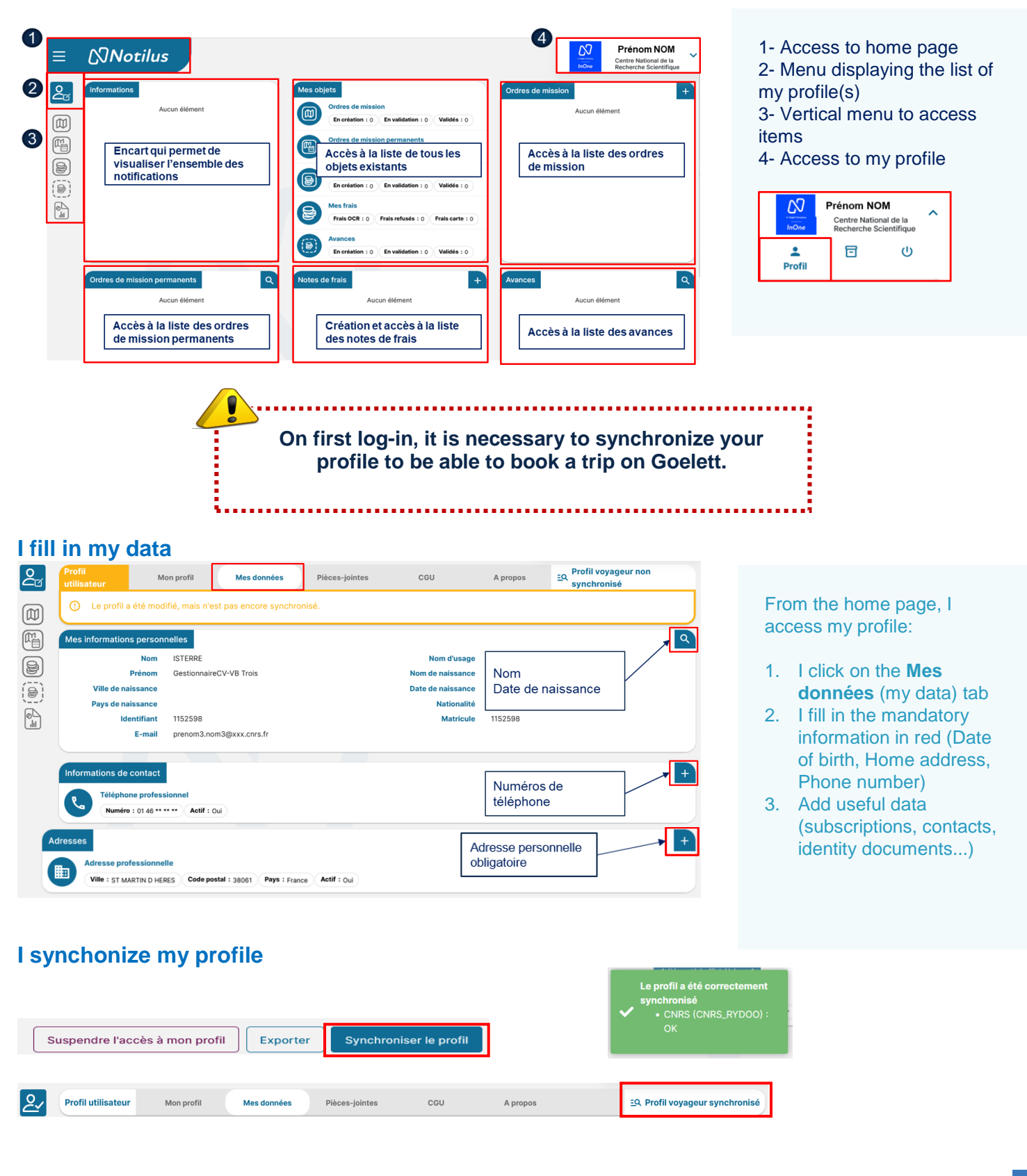

## *⊠Notilus* FOCUS Adding a personal vehicle

If I need to use my personal vehicle, I declare it in my profile so that I can enter it in my projected expenses.

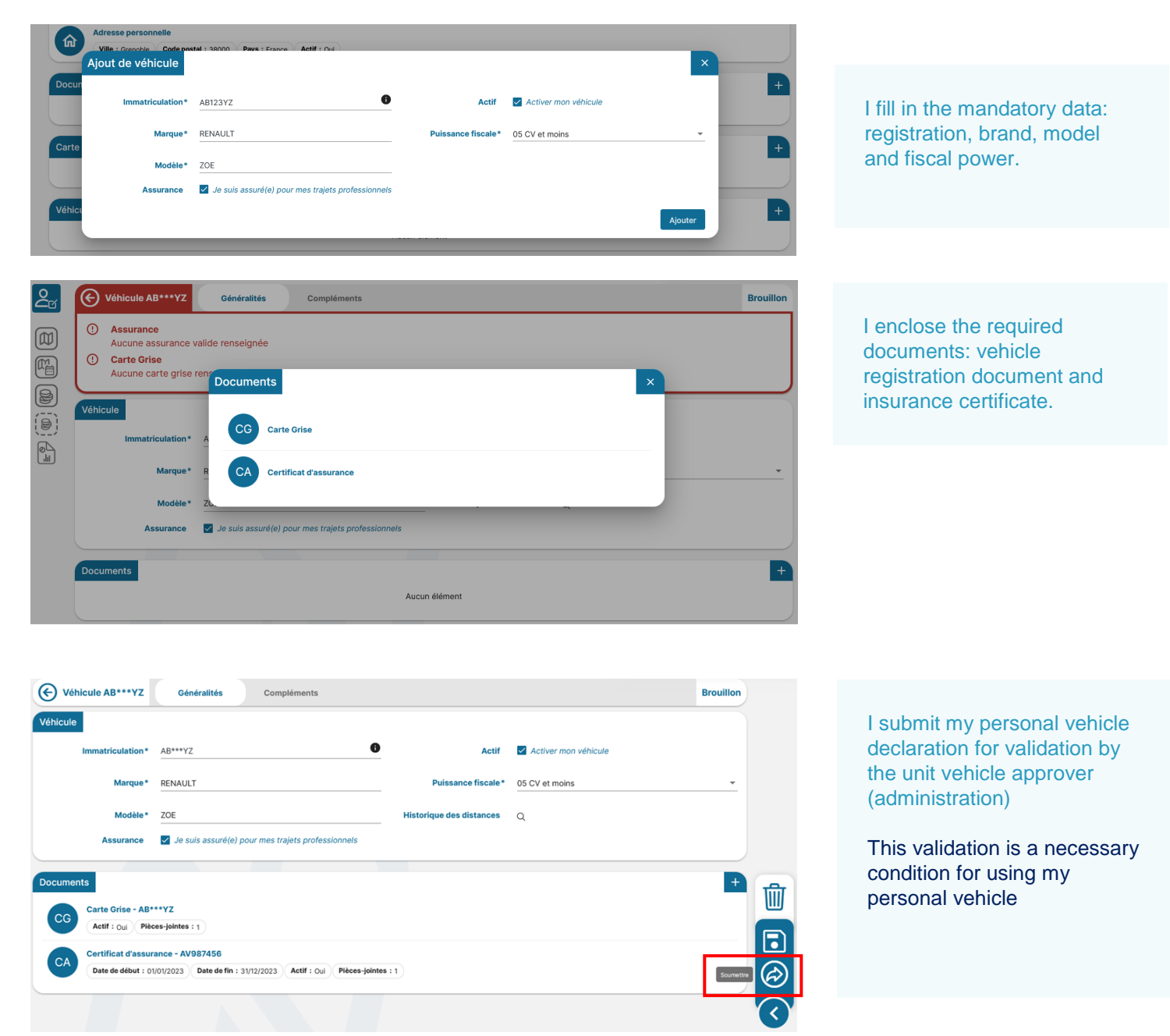

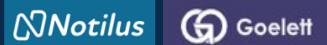

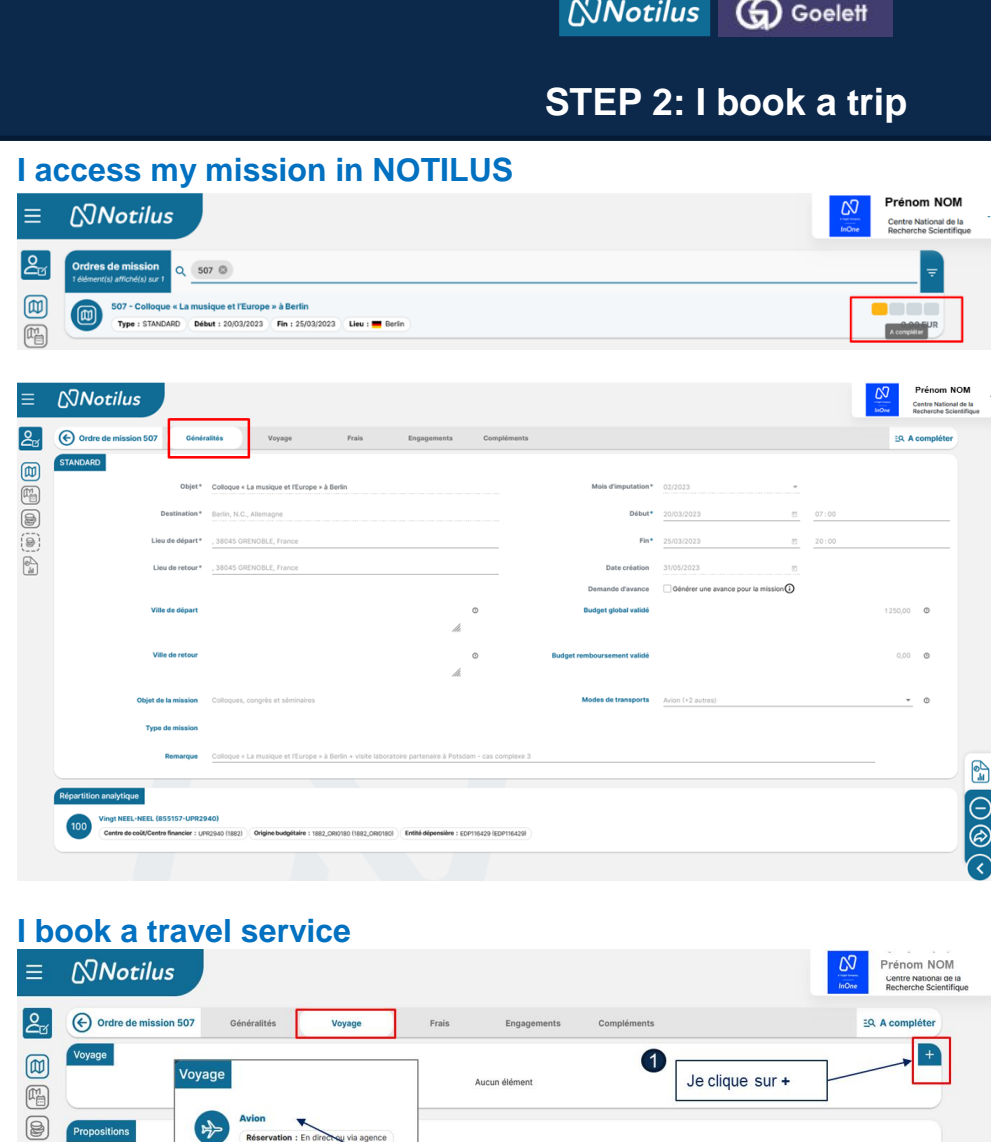

2

Je choisis ma prestation de voyage

8

n

My mission is created in NOTILUS (following my mission request in ETAMINE). Its status is To be completed

The Généralités (Overview) tab contains the information entered in ETAMINE: it cannot be modified.

#### The **Voyage** (trip) tab allows you to access the GOELETT portal to book a trip (plane, train, accommodation in France and abroad, rental car...).

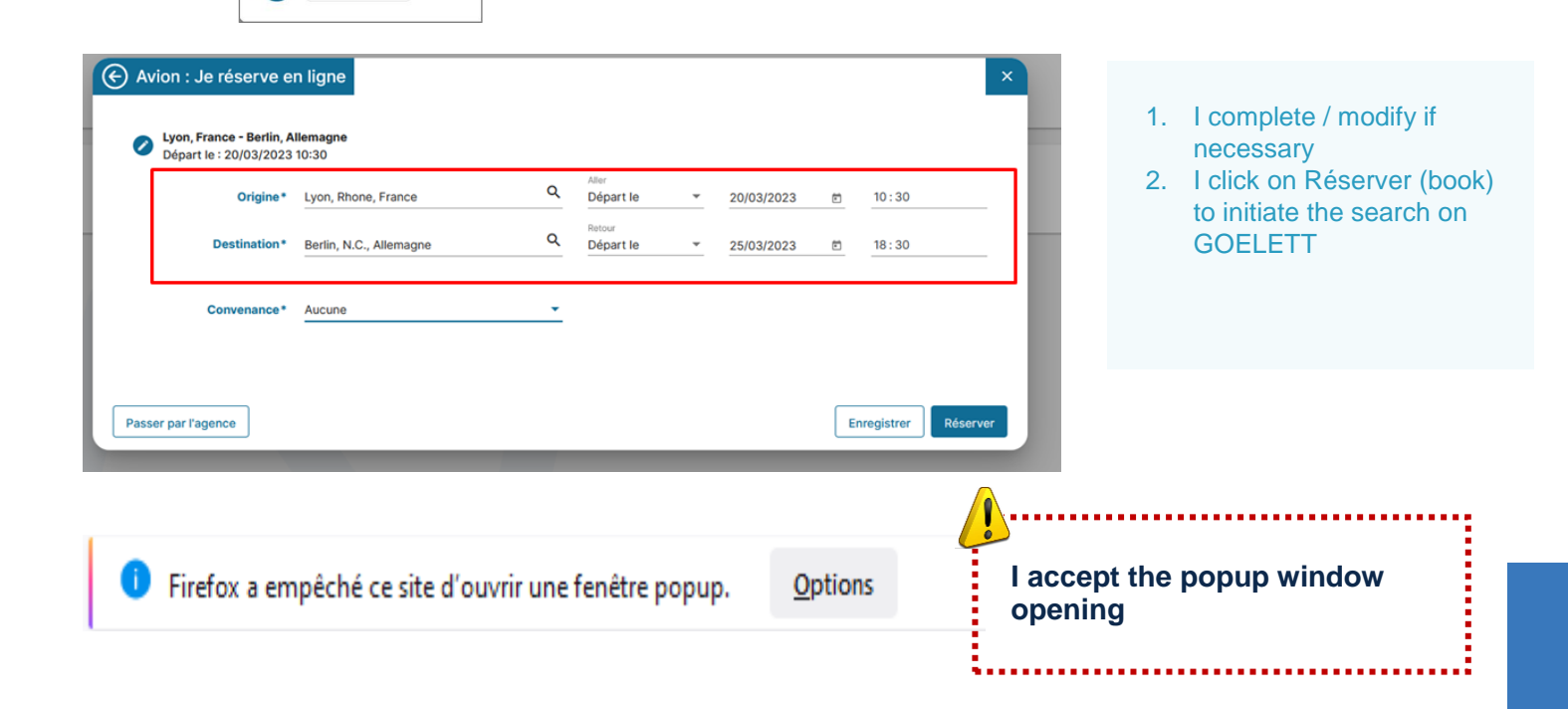

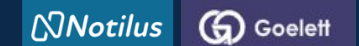

## STEP 2: I book a trip

# By clicking on "Réserver" (book), I go directly to the GOELETT portal, where the information related to my service request is automatically transferred.

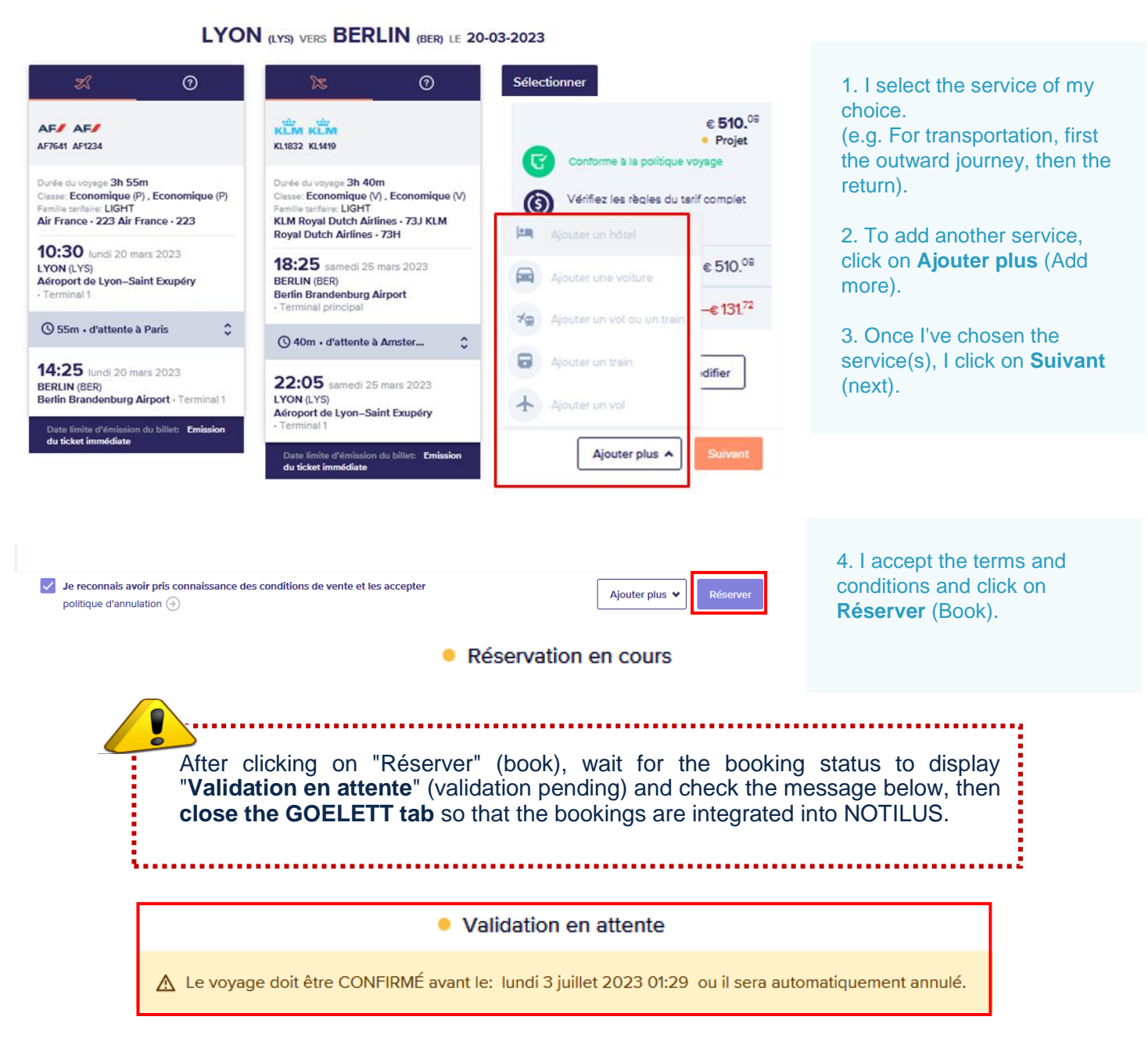

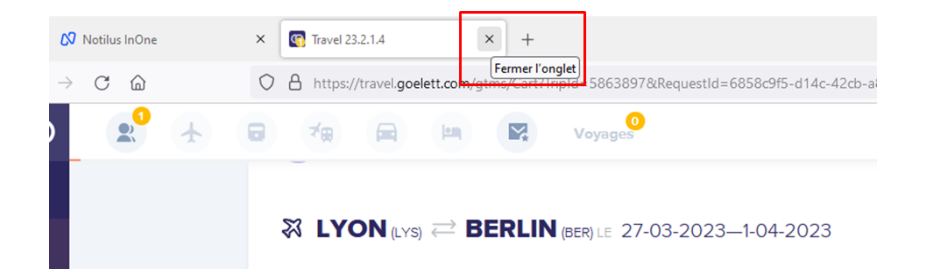

5. I close the GOELETT tab

Notilus Goelett

# STEP 2: I book a trip

## Bookings are repatriated and synchronized in Notilus

Une réservation en ligne est en cours. Une fois votre réservation finalisée, refermez le portail et cliquez sur le bouton "Confirmer" pour intégrer les éléments réservés. Vous pourrez ensuite poursuivre la saisie de votre demande de mission et la validation dans Notilus

6. I confirm the repatriation of my bookings in NOTILUS

Following repatriation of the services (or travel segments), the mission is upgraded to « **OM valorisé** » status.

| ≡ | (Notilus                                                                                                    |                                                                                                    | Prénom NOM<br>Centre National de la<br>Recherche Scientifique |
|---|----------------------------------------------------------------------------------------------------|----------------------------------------------------------------------------------------------------|---------------------------------------------------------------|
|   | Ordre de mission 507 Cénéralités Voyage     Présence hébergement réservé et non dégrevé     Attention - Cet ordre de mission fait l'objet d'une réservation d'hétel,                                                                              | Frais Engagements Compléments                                                                                                    | EQ. OM valorisé                                               |
|   | Ubyoge         I Lyon, France           Depart 1: Arroport Die Lyon - St. Enupery         Debart 1: 20/03/2023 - 10: 30           Image: The Strange         Depart 1: Arroport Partie-Charles De Gaule         Debart 1: 20/03/2023 - 12: 40     | Parts, France     Anrivée : Aeroport Parts - Charles De Gaulle     Gerlin, Allemagne     Anrivée : Aeroport De Berlin - Brandenburg      | •                                                             |
|   | Berlin, Allemagne     Depurt : Arregor De Berlin - Brandenburg     Debut : 2503/2023 - 18.25     Depurt : Arregor De Berlin - Brandenburg     Debut : 2503/2023 - 18.25     Depurt : Arregor D'Amateriam - Schipher     Debut : 2503/2023 - 20.35 | Amsterdam, Pays-Bas     Arrive: Arrive: Arrivet Dismateriam - Schiphol     type, France     Arrive: Arrive: Arrivet De Lyon - St Exupery |                                                               |
|   | Ciel Town Hotel  Elever : 2003/2023 Fin : 2403/2023                                                                                                    |                                                                                                    |                                                               |
|   | Ordres de mission<br>1 detemnités strandul sur 1         Q         507         D           S07 - Colloque « La musique et l'Europe » à Berlin<br>Type : STARCARO         Debet : 2003/023         Lew :                                           | Limite d'approbation : 2003/2023                                                                                                    |                                                               |

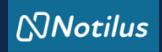

## ETAPE 3 : I adjust my costs if necessary

#### I continue to complete my mission

| 2₫         | Ordre de mission 511                     | Généralités              | Voyage              | Frais | Engagements | Compléments | EQ. OM valorisé |
|------------|------------------------------------------|--------------------------|---------------------|-------|-------------|-------------|-----------------|
|            | Indemnités journalières                  | Montant total            | 172,20 EUR <b>Q</b> |       |             |             | ٩               |
| 8          | Quantite : 0,00 (0)                      | Total : 0,00 EUR         |                     |       |             |             | ~               |
|            | Repas midi (Etrang<br>Quantite : 2,00 () | er)<br>Total : 57,40 EUR |                     |       |             |             | ~               |
| -14<br>-14 | Quantite : 4,00 @                        | r)<br>Total : 114,80 EUR |                     |       |             |             | ~               |

## I remember to modify my per diem if necessary

| 20 | Lundi 20 mars<br>Nuitée (Etranger) : Aucun Déjeuner (Etranger) : 🗌 💻 Allemagne Dîner (Etranger) : 🗹 💻 Allemagne                                     |
|----|----------------------------------------------------------------------------------------------------|
| 21 | Mardi 21 mars       Nuitée (Etranger) :      Image: Allemagne       Déjeuner (Etranger) :      Image: Allemagne                                     |
| 22 | Mercredi 22 mars          Nuitée (Etranger) :        Allemagne         Déjeuner (Etranger) :        Allemagne                                       |
| 23 | Jeudi 23 mars          Nuitée (Etranger) :        Hiemagne         Déjeuner (Etranger) :        Hiemagne         Diner (Etranger) :        Hiemagne |
| 24 | Vendredi 24 mars<br>Nuitée (Etranger) : T = Allemagne Déjeuner (Etranger) : T = Allemagne Diner (Etranger) : T = Allemagne                          |
| 25 | Samedi 25 mars<br>Nuitée (Etranger) : 🔲 🗮 Allemagne 🛛 Déjeuner (Etranger) : 🗹 💻 Allemagne 🖉 Diner (Etranger) : Aucun                                |
| 26 | Dimanche 26 mars<br>Nuitée (Etranger) : Aucun Déjeuner (Etranger) : Aucun Dîner (Etranger) : Aucun                                                  |

#### Expenses tab

I always adjust my costs as closely as possible: - deduct overnight stays if accommodation has been booked via the market (GOELETT services) - add an expense not foreseen in ETAMINE, - modify or delete a cost downgraded from ETAMINE

## I add a charge not entered in Etamine

|               |                                | 2           | Saisir un frais prévisionnel |           |   |
|---------------|--------------------------------|-------------|------------------------------|-----------|---|
| is            |                                |             |                              |           | × |
| Date*         | 20/03/2023                     | ۲           | Quantité*                    | 90,00 Km  |   |
| Ville / Pays* | France                         | ٩           | Montant                      | 48,28 EUR | • |
| Prestation*   | Indemnités Kilométriqu         | es 8 CV , Q |                              |           |   |
|               | Forfait ( <b>0,54 € / Km</b> ) |             |                              |           |   |
| Remarque      |                                |             |                              |           |   |

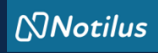

## ETAPE 3 : I adjust my costs if necessary

#### I add a receipt

| Ordre de mission 507                      | Généralités                        | Voyage         | Frais                     | Engagements | Compléments |     |
|-------------------------------------------|------------------------------------|----------------|---------------------------|-------------|-------------|-----|
| éces jointes<br>ément(s) affiché(s) sur 2 | cher                               |                |                           |             |             | ← - |
|                                           |                                    | 🛃 Dépos        | ez ici vos pièces jointes |             |             | )   |
| $\oslash$                                 | $\odot$                            |                |                           |             |             |     |
| Programme colloque.pdf                    | nvitation Potsdam.pdf              |                |                           |             |             |     |
| Invitation Potsdam.pdf                    |                                    |                |                           |             |             | :   |
| Date d'ajout : 20/03/2023 12              | 08 Fichier : Invitation Potsdam.pd | f Format : pdf | Taille : 34.63 kB         |             |             | •   |

#### Supplements tab I add one or more attachments if necessary.

NB: documents added in ETAMINE are not transferred to NOTILUS.

## I issue my mission statement

| ≡  | Notilus                                                                 |                                    |                                         |                               |                    |                                          |                                    |       | Prénom M<br>Centre Natio<br>Recherche S | VOM<br>onal de la<br>Scientifique |
|----|-------------------------------------------------------------------------|------------------------------------|-----------------------------------------|-------------------------------|--------------------|------------------------------------------|------------------------------------|-------|-----------------------------------------|-----------------------------------|
| දු | Crdre de mission 507 Géné                                               | iralités Voya                      | igo Frais                               | Engagements                   | Compléments        |                                          |                                    |       | EQ. OM valoris                          |                                   |
|    | STANDARD Objet*                                                         | Colloque « La musique              | et l'Europe » à Berlin                  |                               |                    | Mois d'imputation*                       | 02/2023                            |       |                                         |                                   |
| 8  | Destination*                                                            | Berlin, N.C., Allemagne            |                                         |                               |                    | Début*                                   | 20/03/2023                         | 07:00 |                                         |                                   |
| () | Lieu de départ *                                                        | , 38045 GRENOBLE, Fr               | ance                                    |                               |                    | Fin*                                     | 25/03/2023                         | 20:00 |                                         |                                   |
|    | Lieu de retour*                                                         | , 38045 GRENOBLE, Fr               | ance                                    |                               |                    | Date création                            | 20/03/2023                         |       |                                         |                                   |
|    | Ville de départ                                                         |                                    |                                         |                               | Ø                  | Demande d'avance<br>Budget global validé | Générer une avance pour la mission |       | 1250.00 0                               |                                   |
|    |                                                                         |                                    |                                         | h.                            | -                  |                                          |                                    |       | -                                       |                                   |
|    | Ville de retour                                                         |                                    |                                         | ſł.                           | Ø                  | Budget remboursement validé              |                                    |       | 0,00 🛛                                  |                                   |
|    | Objet de la mission                                                     | Colloques, congrès et r            | séminaires                              |                               |                    | Modes de transports                      | Avion (+2 autres)                  |       | * ©                                     |                                   |
|    | Type de mission                                                         |                                    |                                         |                               |                    |                                          |                                    |       |                                         |                                   |
|    | Remarque                                                                | Colloque « La musique              | et l'Europe > à Berlin + visite lai     | boratoire partenaire à Potsda | m - cas complexe 3 |                                          |                                    |       |                                         |                                   |
|    | Répartition analytique                                                  |                                    |                                         |                               |                    |                                          |                                    |       |                                         | e                                 |
|    | 100 Vingt NEEL-NEEL (855157-UPR2<br>Centre de coût/Centre financier : L | 1940)<br>1982940 (1882) Origine bu | <b>dgétaire</b> : 1882_0R0180 (1882_0R0 | 01801 Entité dépensière : EDP | 116429 (EDP116429) |                                          |                                    |       |                                         | - 6                               |
|    |                                                                         |                                    |                                         |                               |                    |                                          |                                    |       |                                         |                                   |
|    |                                                                         |                                    |                                         |                               |                    |                                          |                                    |       |                                         |                                   |

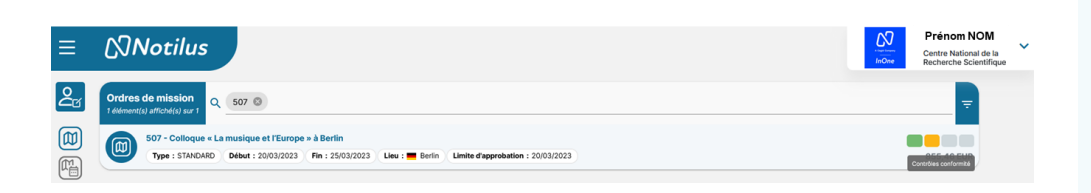

| ≡  | لكتاNotilus                                                                                                    |   | GestionnaireAss-<br>CV Dix-Neuf NEEL<br>Centre National de la<br>Recherche Scientifique | ~ |
|----|----------------------------------------------------------------------------------------------------|---|-----------------------------------------------------------------------------------------|---|
| දු | Ordress de mission<br>Texamoto atradata at T                                                                                                    |   | Ŧ                                                                                       |   |
|    | 507 - Coltoque « La musique « L'Europe » à Berlin           Type « STARGARO Bebler : 2003/2022 Fin : 2503/2023 Line : Entrin Linite d'approbation : 2003/2023 | • | Tuice EUR                                                                               |   |

## If necessary, I get my signed OM back

## I'm off on a mission

Once I have issued my mission, it changes its status to **Contrôle de confirmation** (Compliance check).

This is an automatic check of

- destination,
- provisional budget and,
- dates.

In the event of a discrepancy between the data validated in ETAMINE and that present in NOTILUS, the mission is set to *Arbitrage DU/RA* direction arbitration ) status. In this case, the mission must be revalidated by the direction (but in NOTILUS). Once validated, the mission changes its status to **Emis Budgétaire** (budget Issued).

If no discrepancy is detected, the mission automatically changes status to **Emis Budgétaire** (budget Issued).

The administration validates the budget. My OM is now validated. This status triggers the issue of tickets and vouchers.

You're ready to leave on your mission.